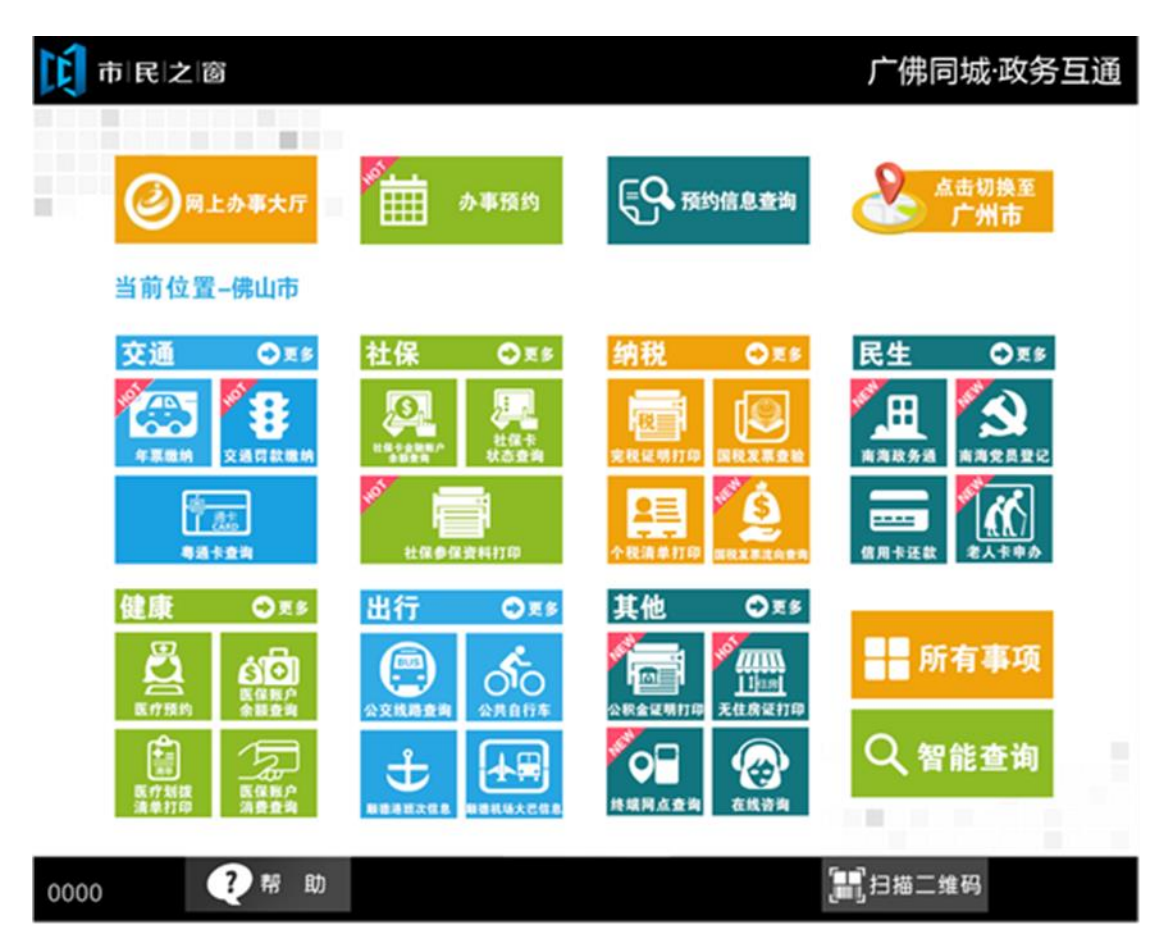

1.在市民之窗首页页面点击【12348法务热线】应用功能按钮,如下图所示:

2.在[信息]页面查看信息点击【下一步】按钮,如下图所示:

?帮助

0000

| 市民之園                   | 。<br>「」」」「」」」「佛同城·政                                                                                                    | 务互通 |
|------------------------|----------------------------------------------------------------------------------------------------|-----|
|                        | 广东省12348公共法律服务                                                                                                    |     |
| 广东省<br>求 , 为全省翻<br>平台。 | "12348"公共法律服务热线是广东省司法厅根据省委、省政府统一部署及要<br>详众及来粤人员提供免费法律咨询和司法行政业务咨询、申请等服务的热线                                                |     |
| 服务语言:                  | 提供普通话、粤语、客家话、潮汕话四种语言服务。                                                                                                  |     |
| 服务时间:                  | 实行全天24小时,全年无休的服务时间。                                                                                                    |     |
| 专业服务:                  | 由执业3年以上的律师为群众提供法律咨询;由接受过司法行政业务培<br>训的专业人员为群众提供包括:法律援助、人民调解、公证业务、司法<br>鉴定等司法行政业务指引;由熟悉农民工法律服务需求问题的律师为农<br>民工提供专业的法律咨询。    |     |
| 服务内容:                  | 提供法律咨询,和法律援助、公证、司法鉴定、人民调解、律师服务、<br>司法考试等司法行政业务的咨询、申请等服务。为了让群众办理司法行<br>政业务更便利,建立了线上线下联动机制。线上接收群众相关需求后,<br>转交司法行政机构线下跟进办理。 |     |
| (i) 温馨提示               | :请阅读以上信息。<br>• 下-                                                                                                    | -步  |

🏠 返回首页

[**]**] 扫描二维码 剩余299秒

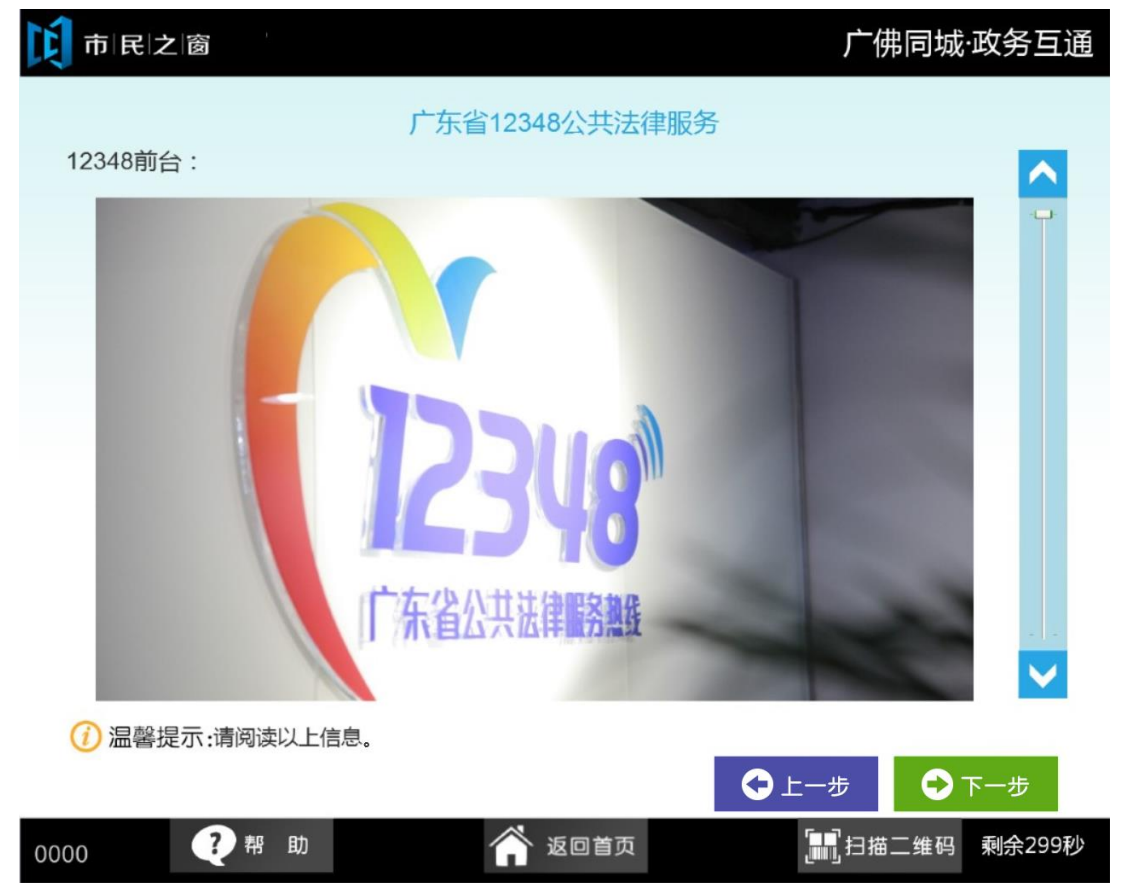

## 3. 在 [ 信 息 ] 页 面 查 看 信 息 点 击 【 下 一 步 】 按 钮 , 如 下 图 所 示 :

4. 在[信息]页面查看信息点击【下一步】按钮,如下图所示:

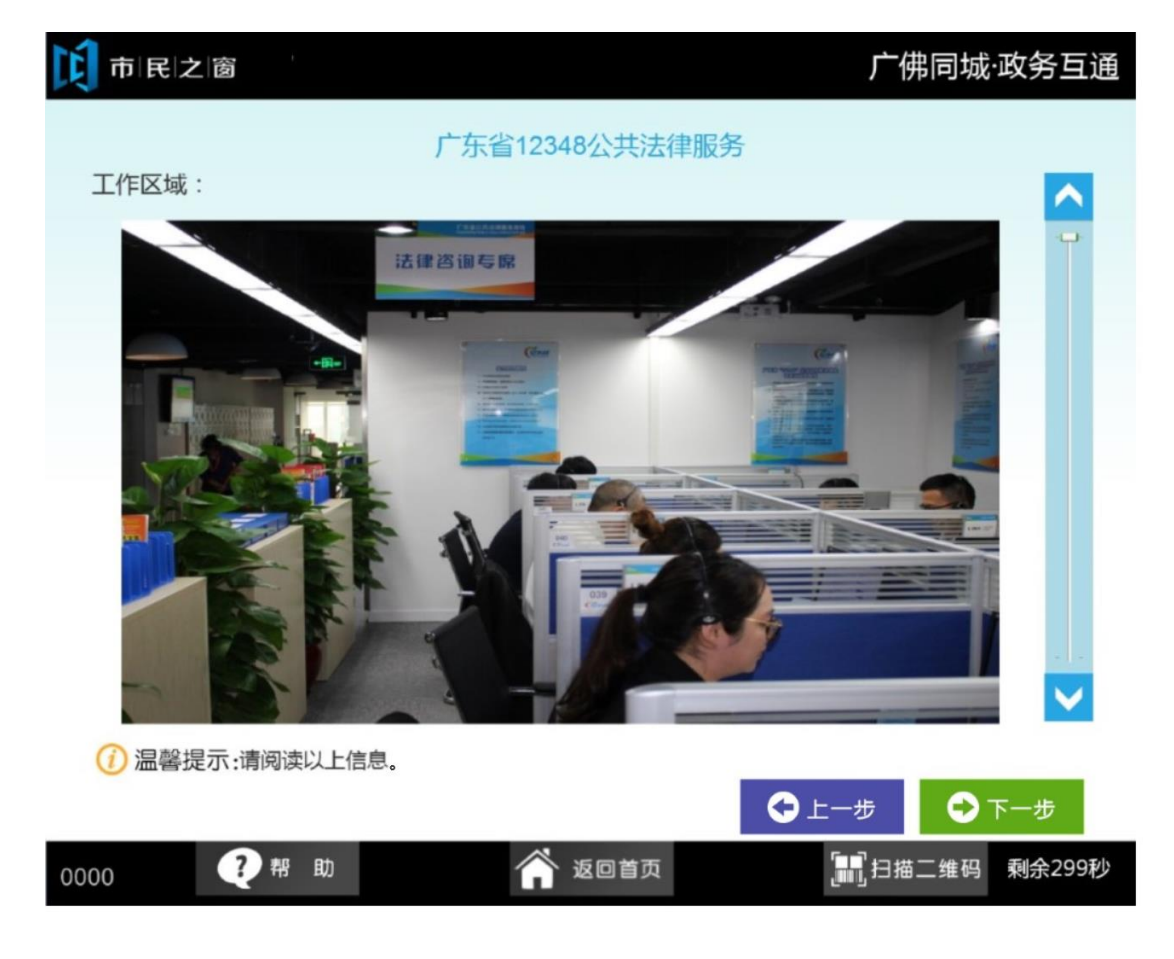

5. 在[信息]页面查看信息点击【下一步】按钮,如下图所示:

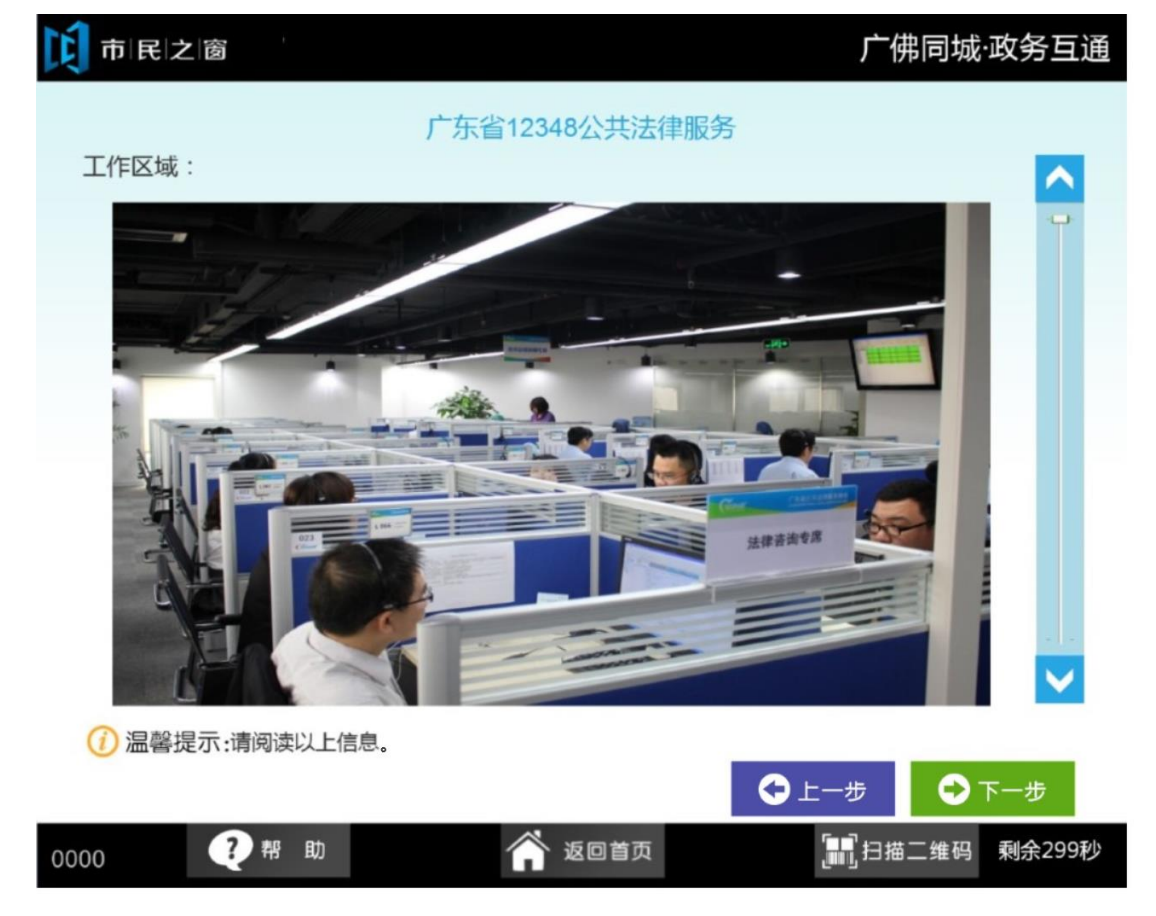

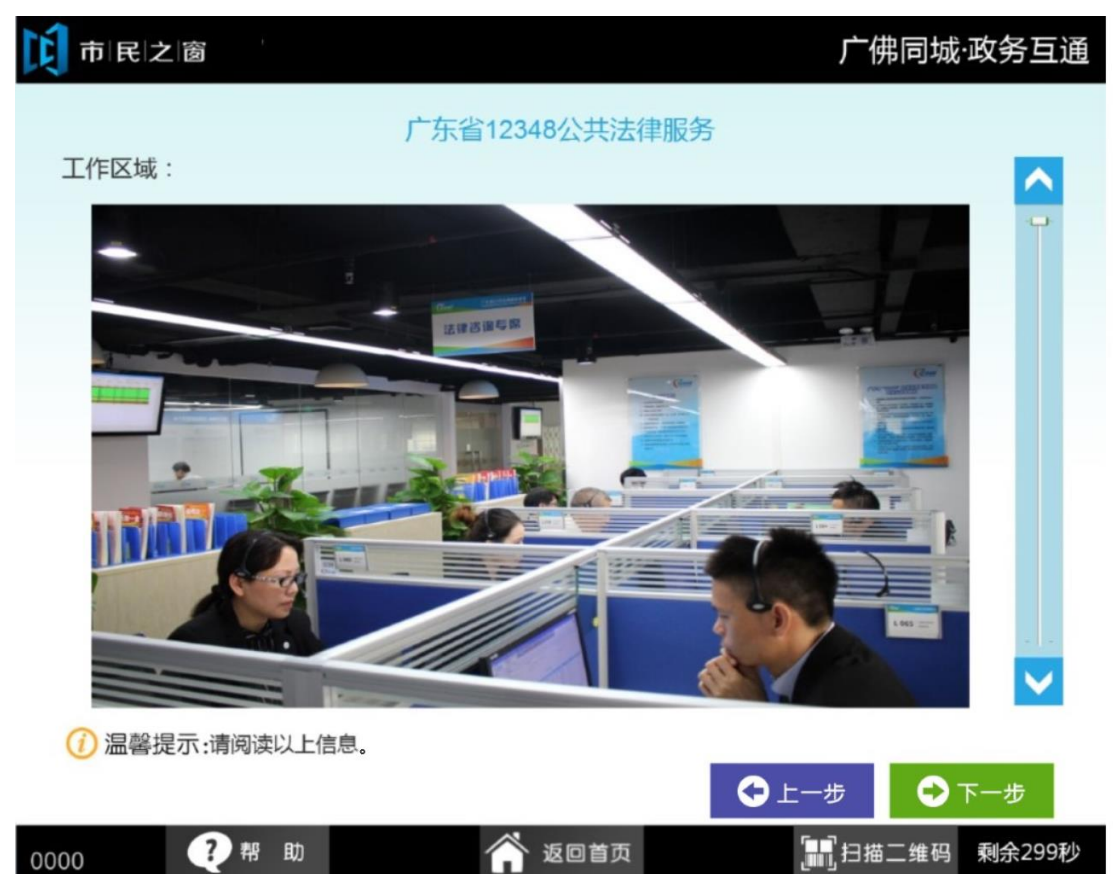

6. 在[信息]页面查看信息点击【下一步】按钮,如下图所示:

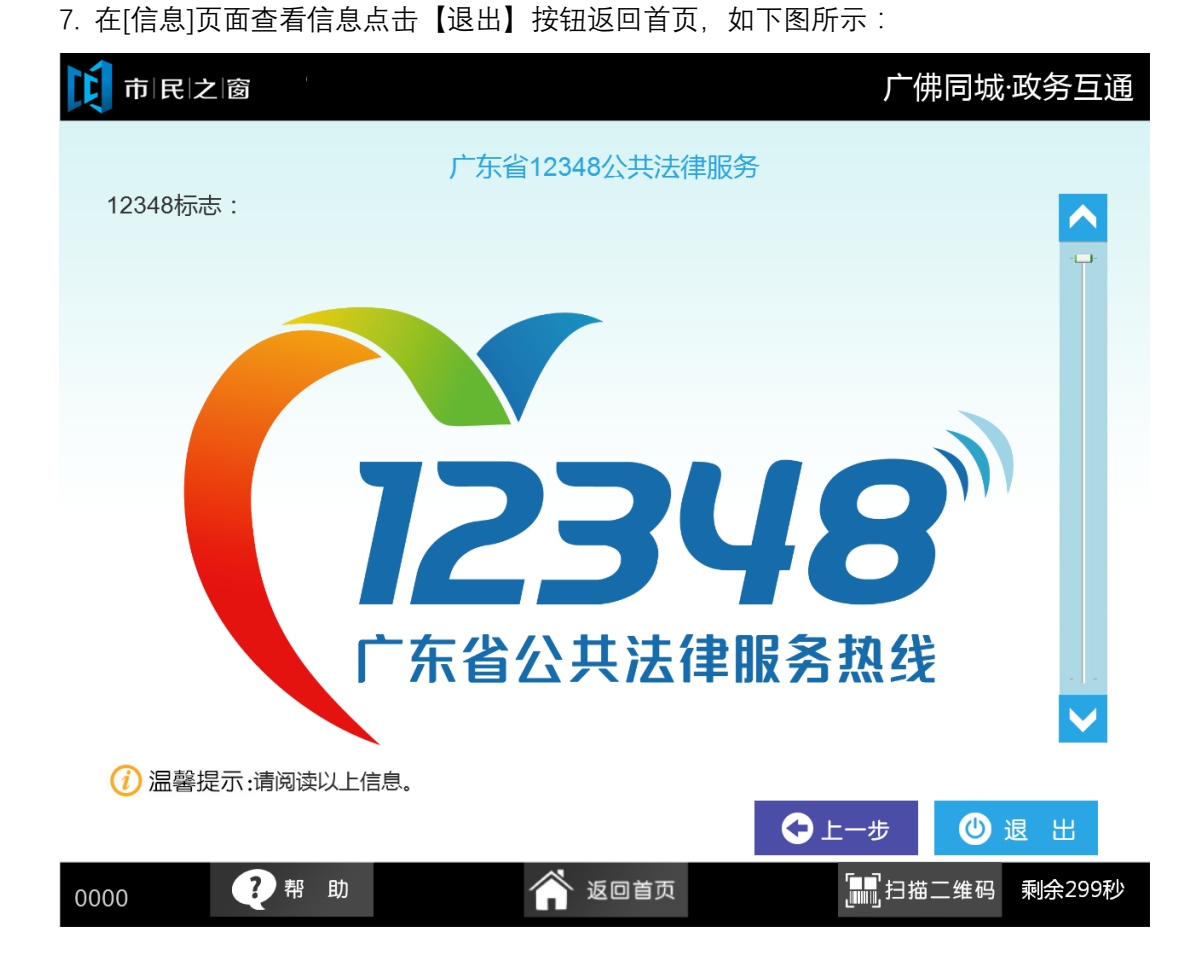